# การติดตั้งโปรแกรมแผนที่ภาษีและทะเบียนทรัพย์สิน (LTAX 3000)

### ระบบการทำงานของโปรแกรม

โปรแกรมแผนที่ภาษีและทะเบียนทรัพย์สิน (LTAX 3000) เป็นโปรแกรมที่ใช้ในการบันทึกข้อมูลเกี่ยวกับ ทรัพย์สินต่างๆ ประกอบด้วย ข้อมูลเกี่ยวกับที่ดิน ข้อมูลเกี่ยวกับโรงเรือนหรือสิ่งปลูกสร้าง ข้อมูลเกี่ยวกับ ป้าย ข้อมูลเกี่ยวกับใบอนุญาตประกอบกิจการค้า และการคำนวณภาษีแต่ละประเภท การรับยื่นแบบ ชำระภาษี การประเมินภาษี และการรับชำระภาษี รวมถึงการออกแบบรายงานต่างๆ ในระบบงานแผนที่ ภาษีและทะเบียนทรัพย์สิน

## 1. การติดตั้งโปรแกรม Mozilla Firefox

โปรแกรมแผนที่ภาษีและทะเบียนทรัพย์สิน (LTAX 3000) ปฏิบัติการโดยผ่านเว็บเบราว์เซอร์
 2 โปรแกรม คือ Mozilla Firefox และ Chrome ในการดาวน์โหลดโปรแกรม Mozilla Firefox ให้เลือก
 ดาวน์โหลดให้ตรงกับระบบปฏิบัติการของเครื่องคอมพิวเตอร์ เช่น Windows 7,8 (32 bit) และ
 Windows 7,8 (64 bit) โดยมีขั้นตอนการติดตั้ง โปรแกรม Mozilla Firefox ดังนี้

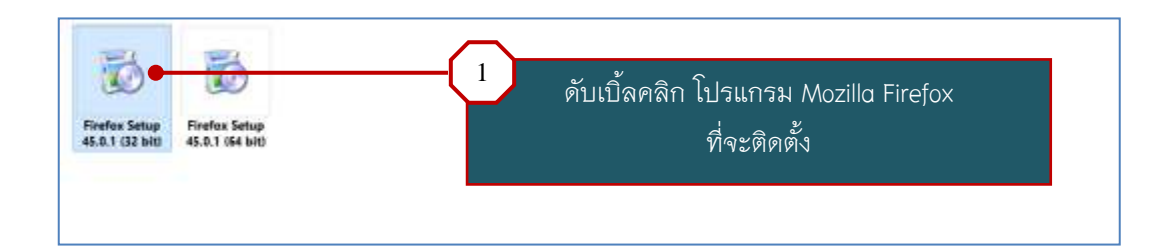

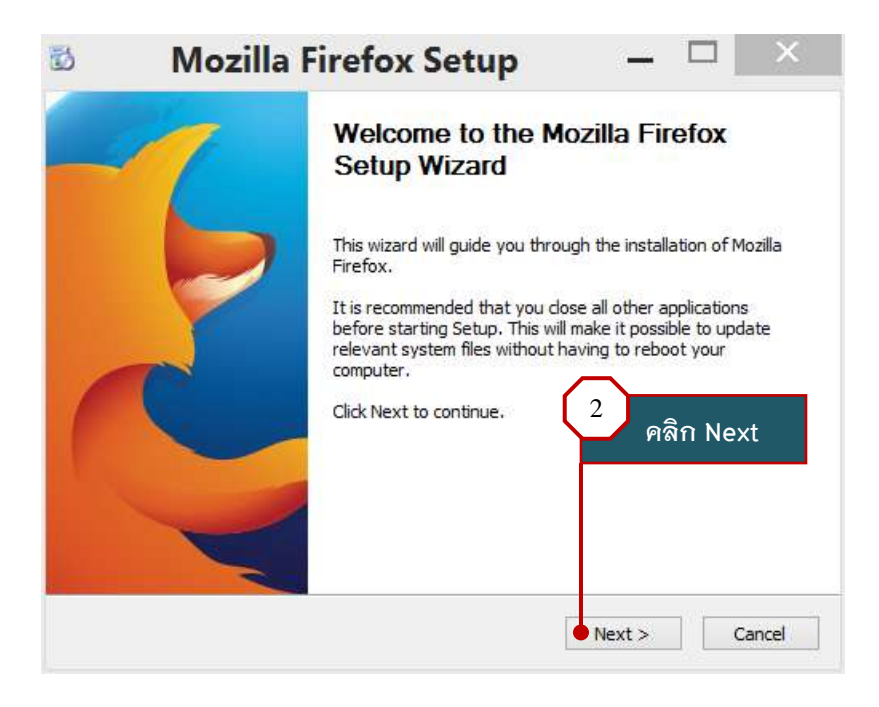

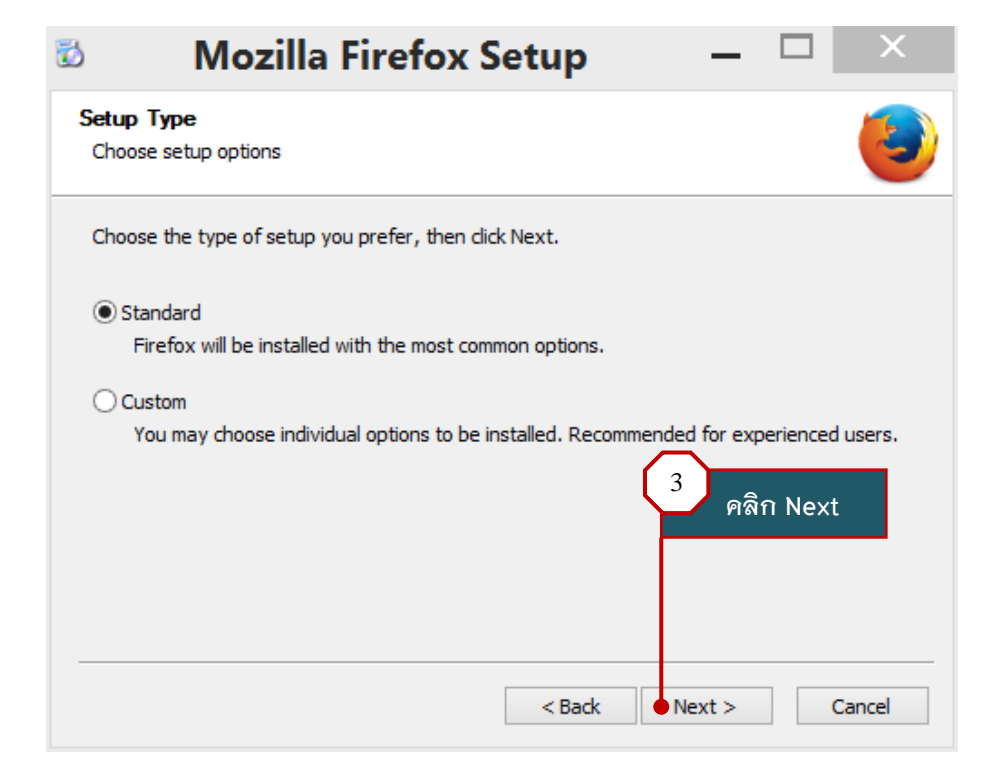

. TAX 3000 An.

| 🕺 Mozilla Firefox Setup                                            | _ 🗆 🗙              |
|--------------------------------------------------------------------|--------------------|
| Summary<br>Ready to start installing Firefox                       | 6                  |
| Firefox will be installed to the following location:               |                    |
| C:\Program Files\Mozilla Firefox                                   |                    |
|                                                                    | 4<br>คลิก Install  |
| Click Install to continue.<br>———————————————————————————————————— | Install     Cancel |

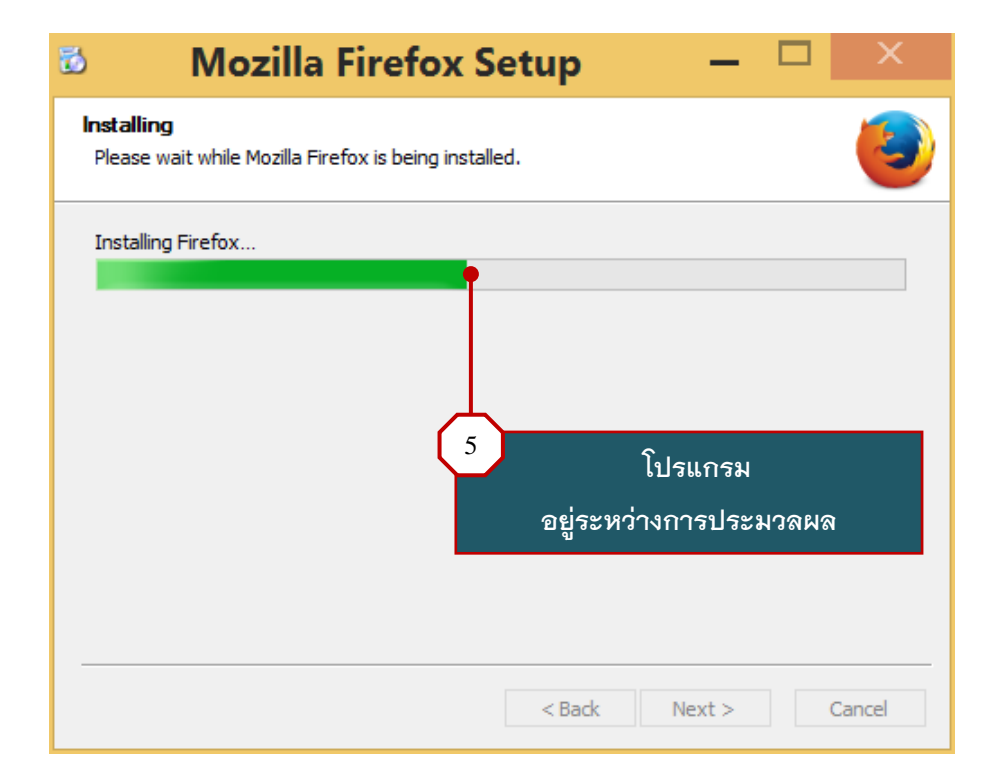

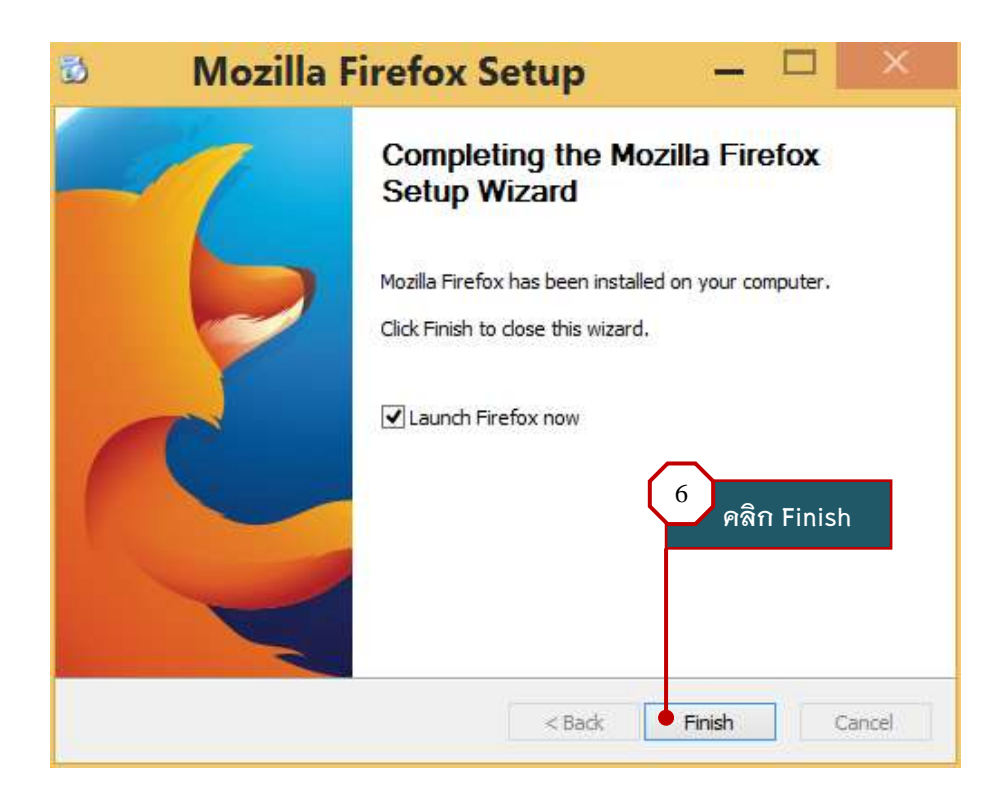

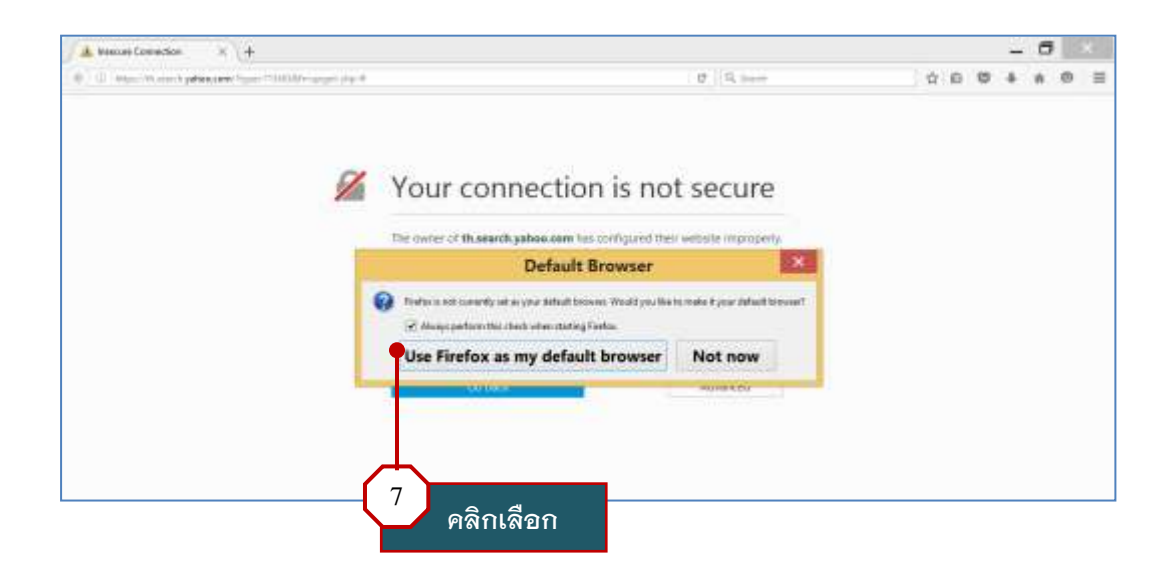

LTAX 3000 an.

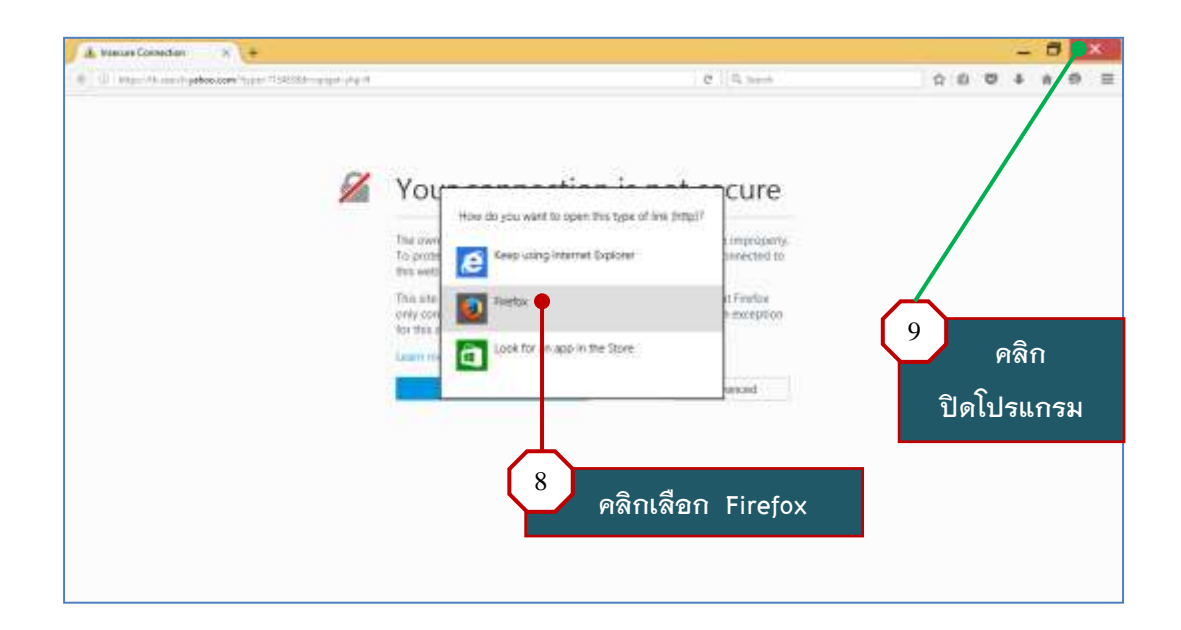

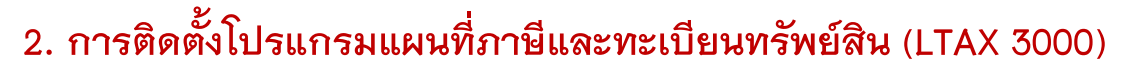

 ในการติดตั้งโปรแกรมแผนที่ภาษีและทะเบียนทรัพย์สิน (LTAX 3000) กรมส่งเสริมการ ปกครองท้องถิ่นได้จัดทำโปรแกรมสำหรับติดตั้งบนระบบปฏิบัติการของ Windows XP,7 และ 8 ทั้ง 32 bit และ 64 bit ดังนั้น ผู้ใช้จะต้องตรวจสอบเครื่องคอมพิวเตอร์ว่าระบบปฏิบัติการของ Windows เป็น 32 bit หรือ 64 bit และให้ดำเนินการดังนี้

TAX 3000 An

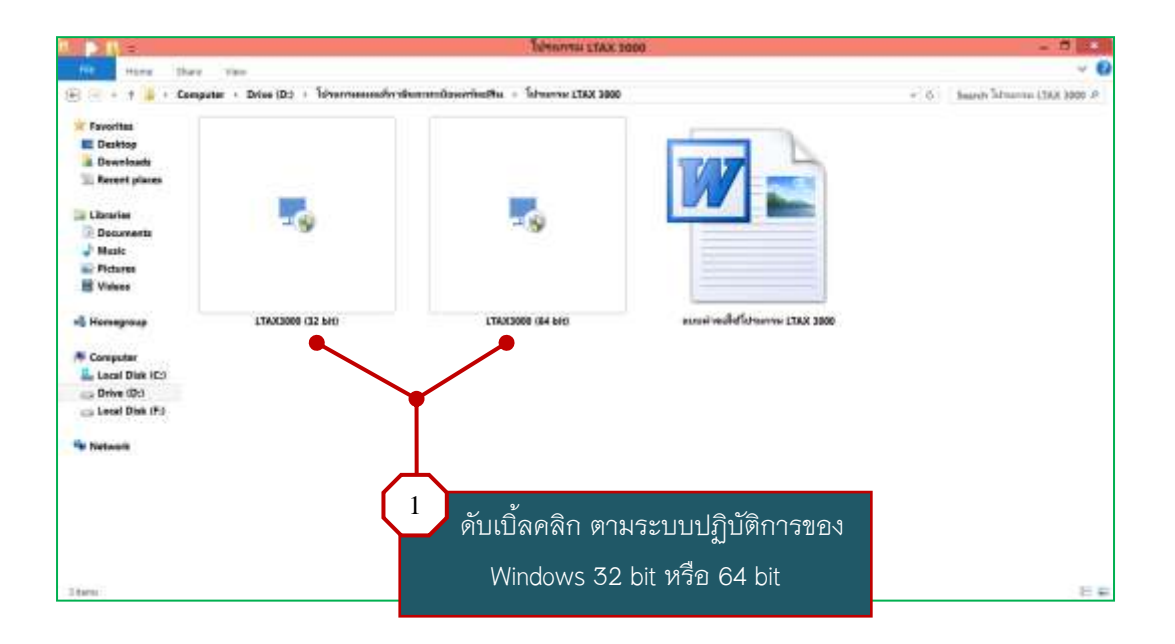

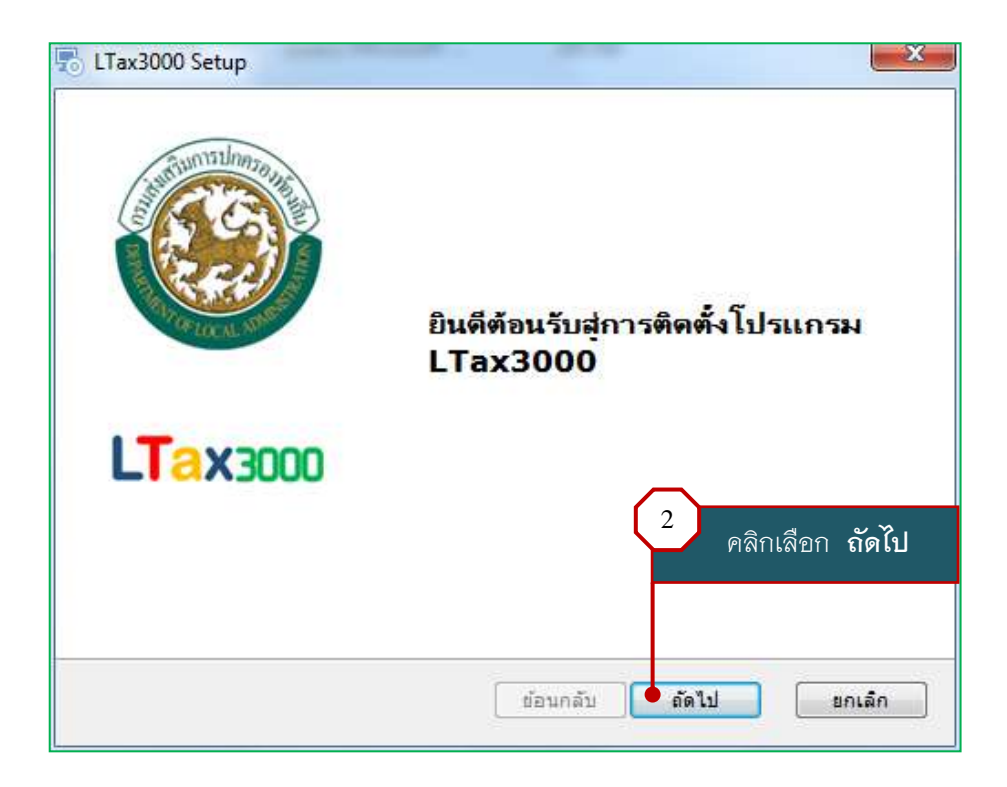

| พร้อมที่จะติดตั้ง                          | 1                                                |
|--------------------------------------------|--------------------------------------------------|
| ขณะนี้พร้อมติดตั้งโปรแกรม LTax3000         | LI ax300                                         |
| คลิ้กปุ่มติดตั้งเพื่อติดตั้งโปรแกรม LTax30 | 00 โดยโปรแกรม LTax3000 จะติดตั้งอยู่ที่ Drive C: |
|                                            |                                                  |
|                                            |                                                  |
|                                            | 3 คลิกเลือก <b>ติดตั้ง</b>                       |
|                                            |                                                  |
|                                            |                                                  |

LTCAX 3000 An.

| LTax3000             |
|----------------------|
| อาจจะใช้เวลาสักระยะ  |
|                      |
|                      |
|                      |
| <u> </u>             |
| 4 โปรแกรมอยู่ระหว่าง |
|                      |

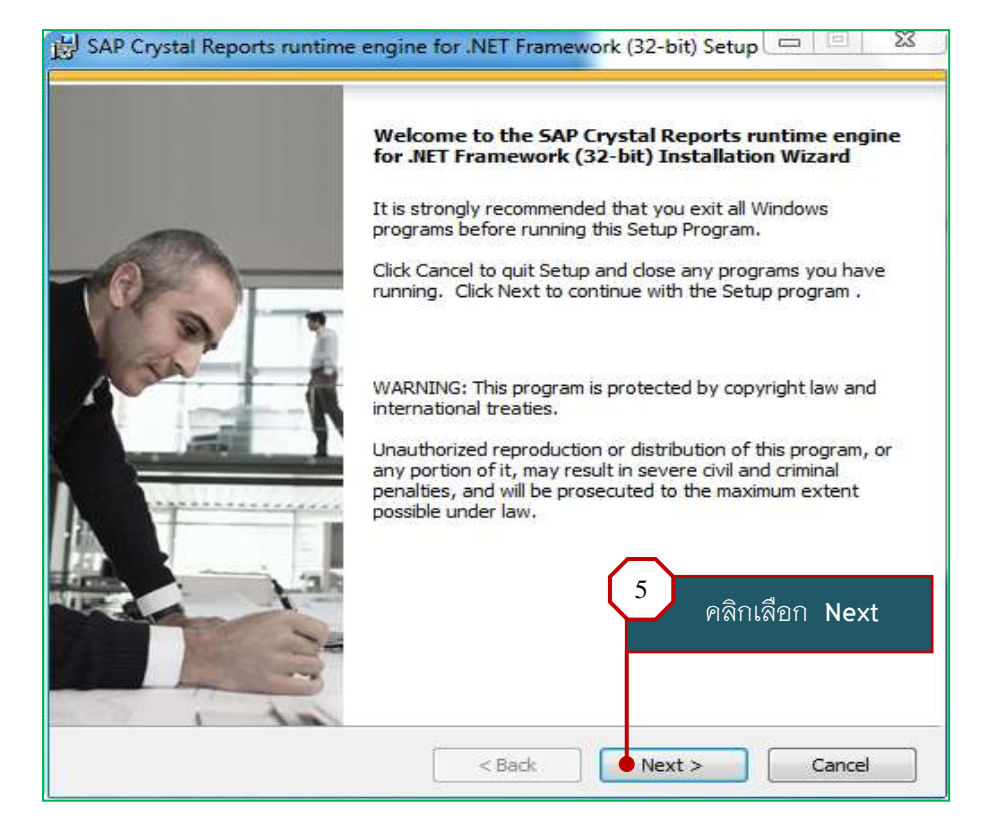

LTAX 3000 An.

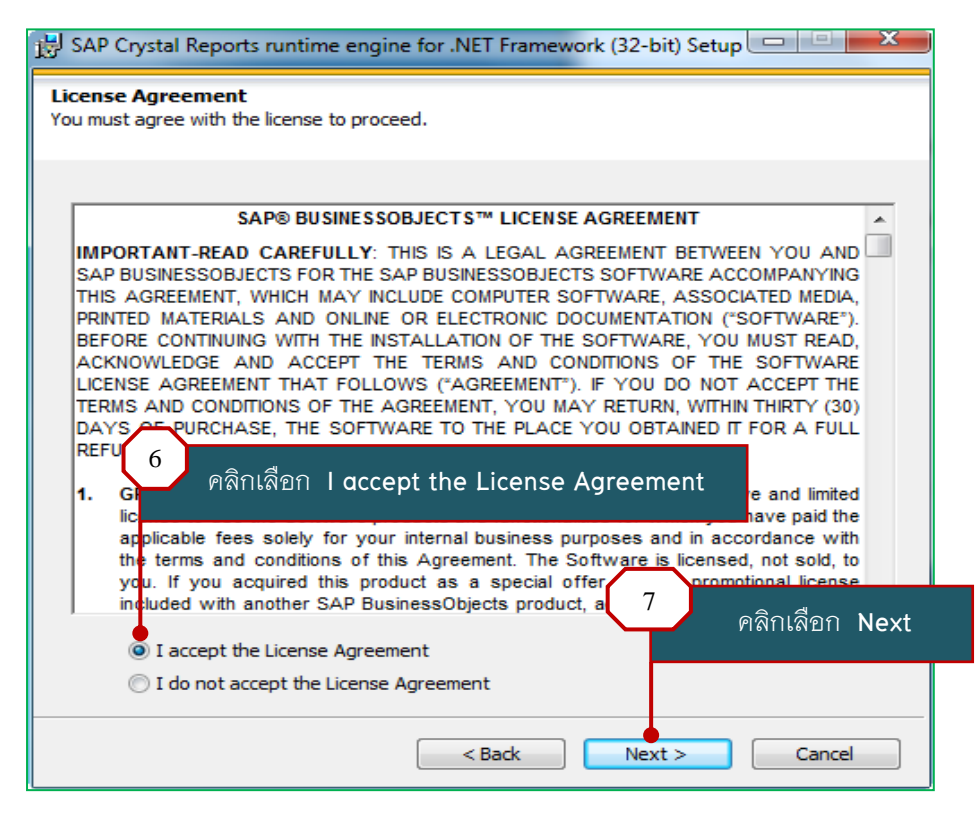

คู่มือการใช้โปรแกรมประยุกต์ระบบสารสนเทศภูมิศาสตร์ (LTAX GIS): กรมส่งเสริมการปกครองท้องถิ่น Page | 7

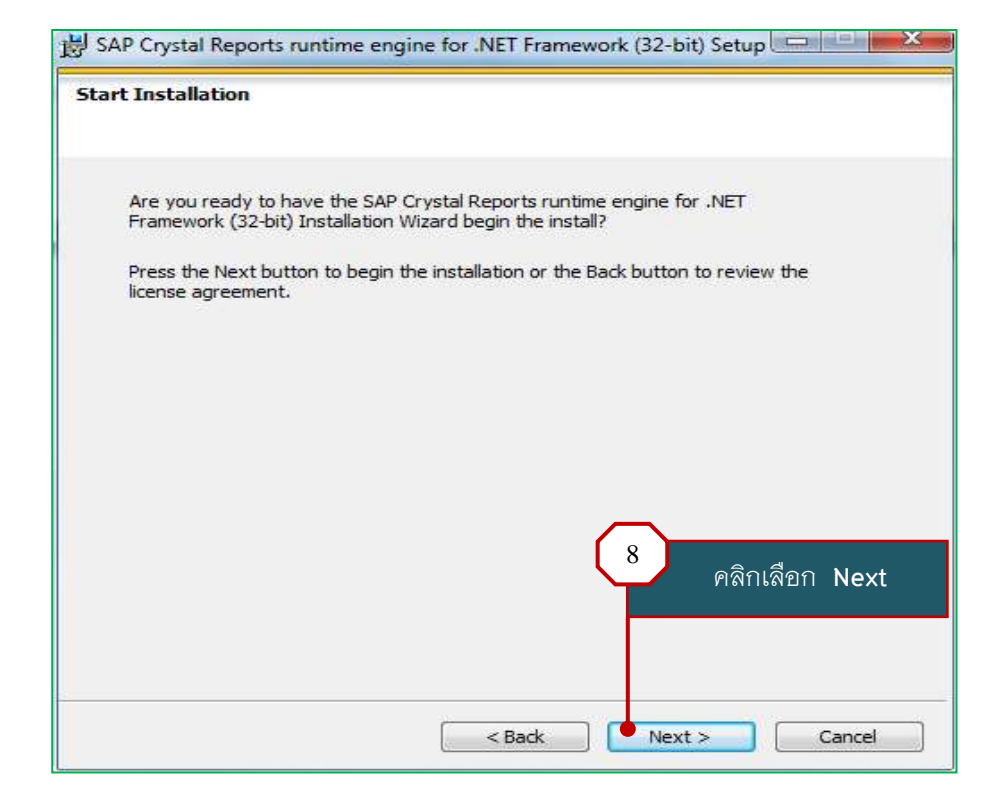

LTAX 3000 An.

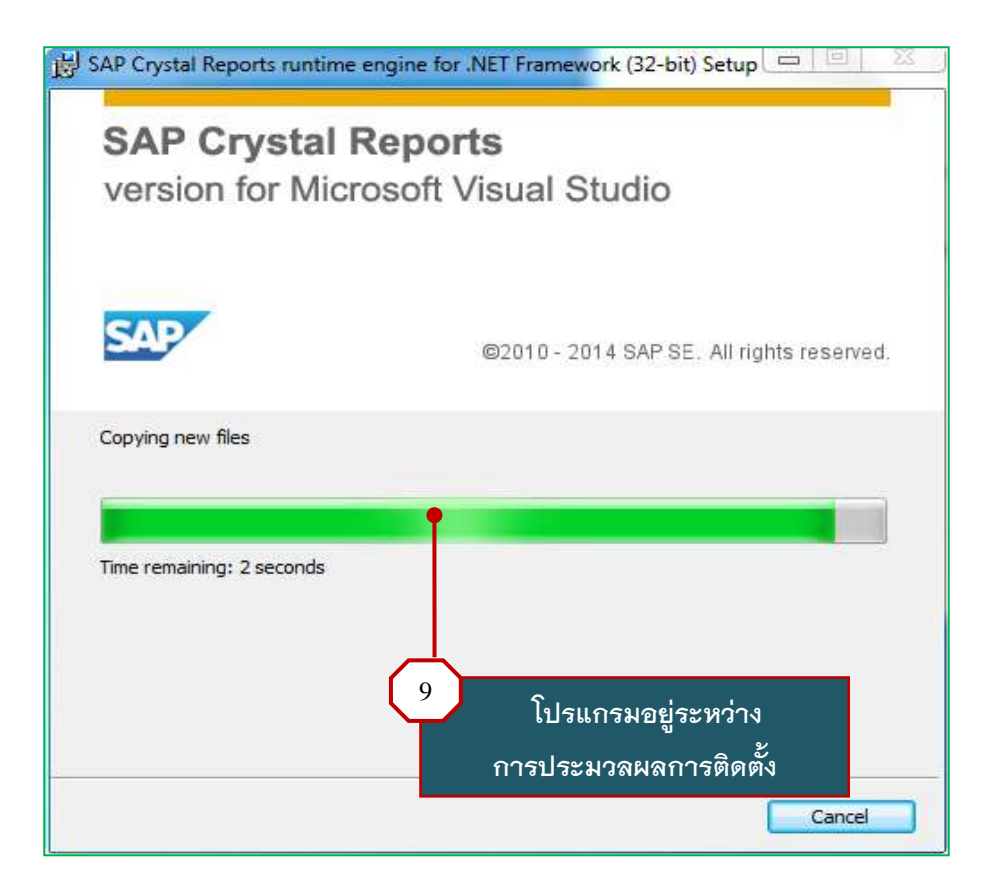

คู่มือการใช้โปรแกรมประยุกต์ระบบสารสนเทศภูมิศาสตร์ (LTAX GIS): กรมส่งเสริมการปกครองท้องถิ่น Page | 8

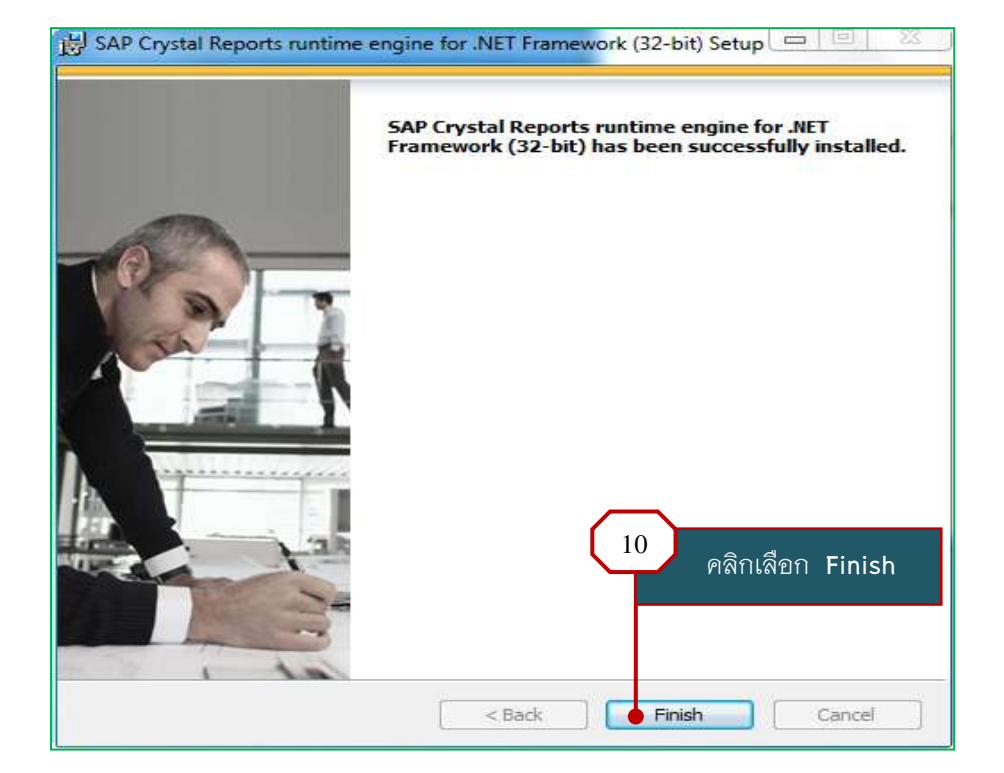

LTAX 3000 an.

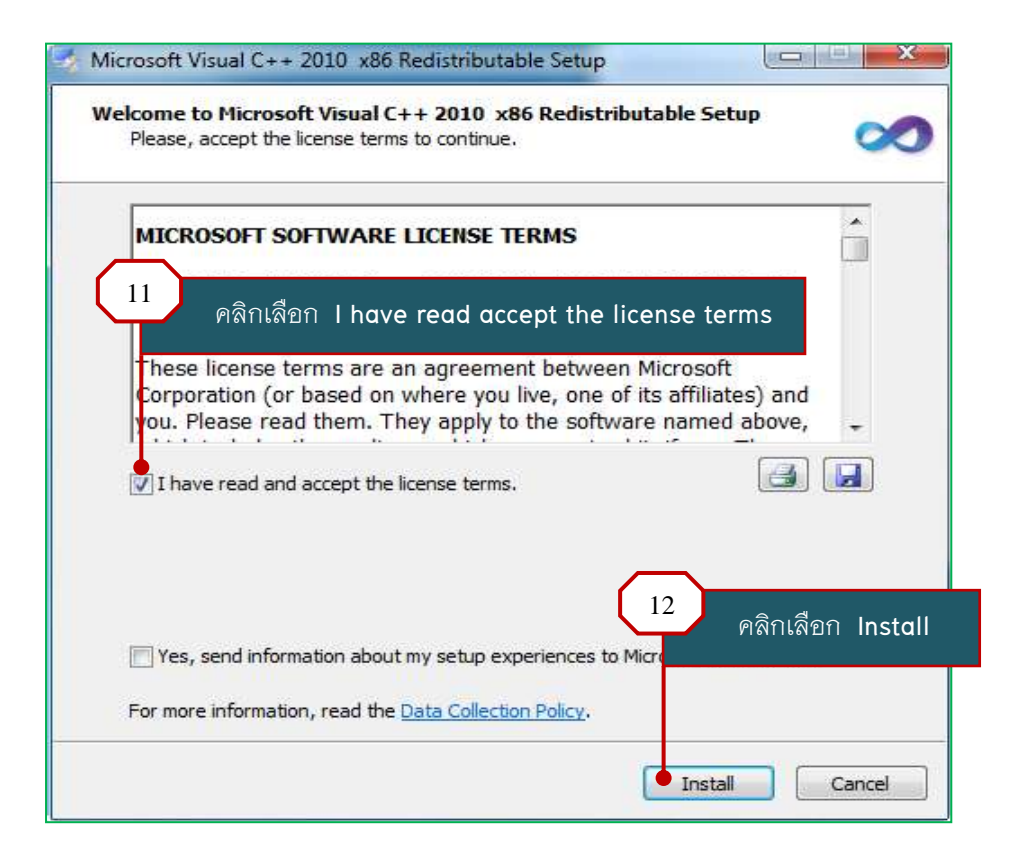

คู่มือการใช้โปรแกรมประยุกต์ระบบสารสนเทศภูมิศาสตร์ (LTAX GIS): กรมส่งเสริมการปกครองท้องถิ่น Page | 9

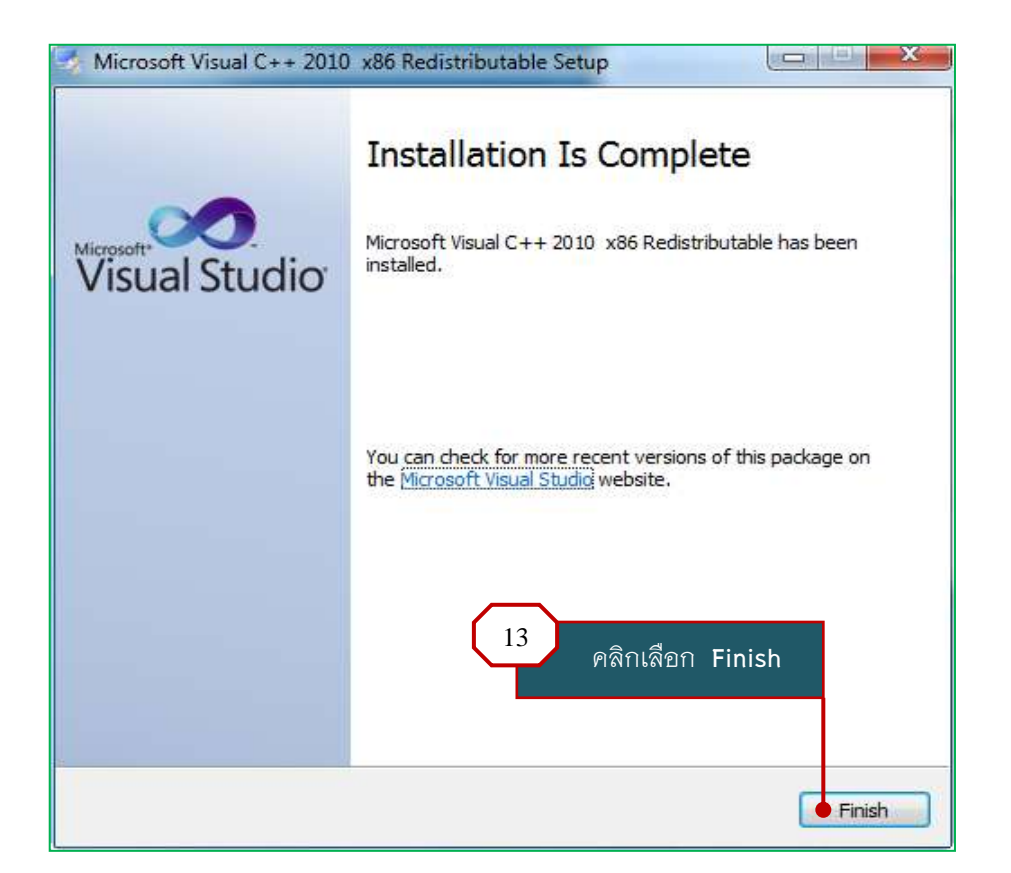

LTAX 3000 an.

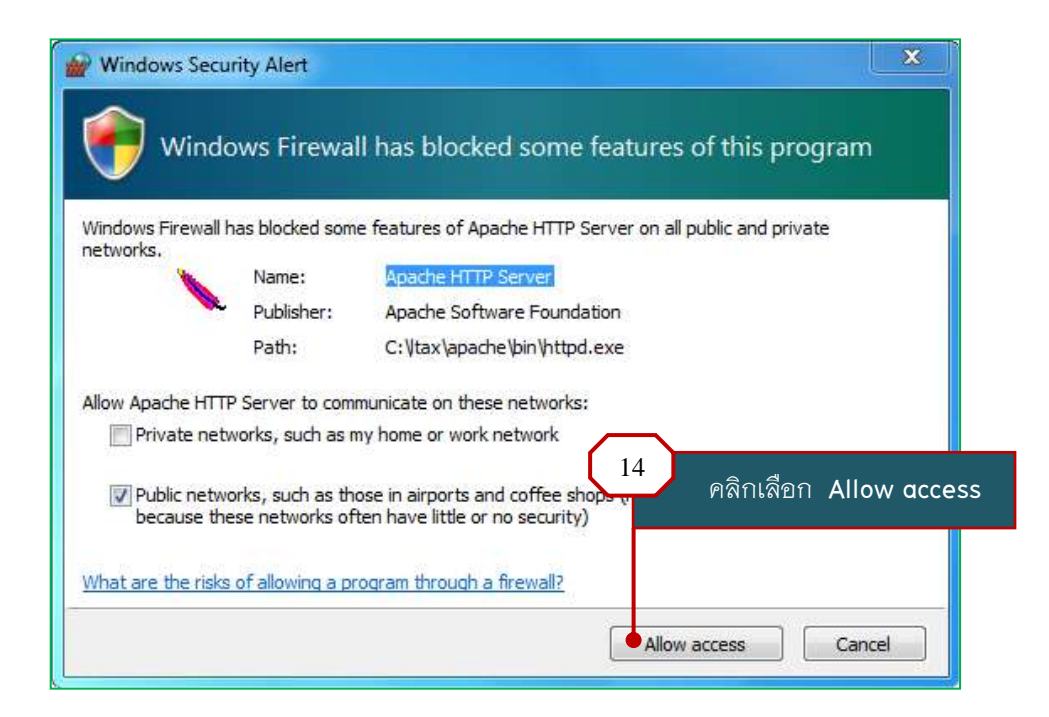

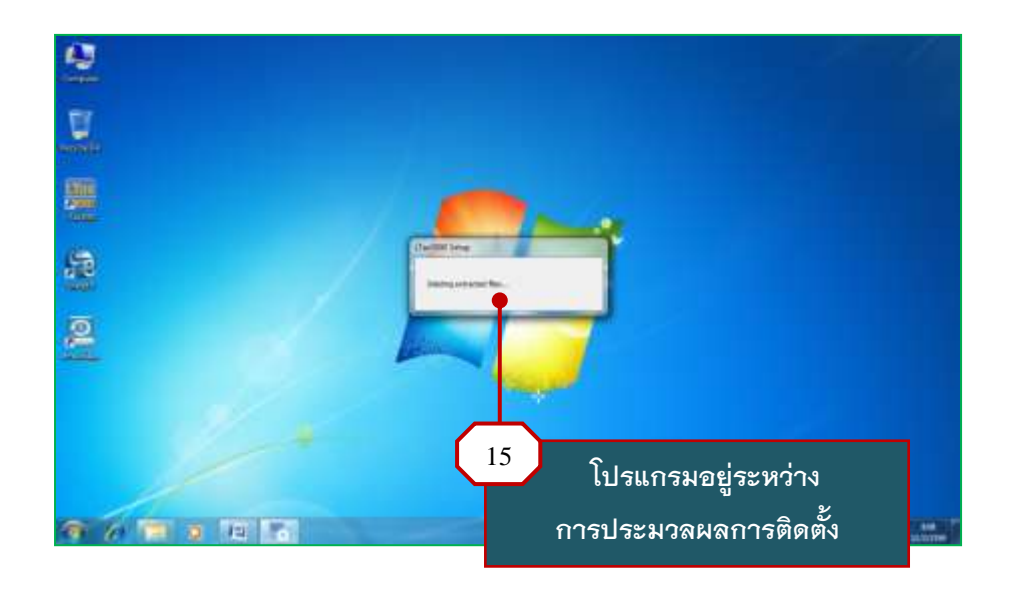

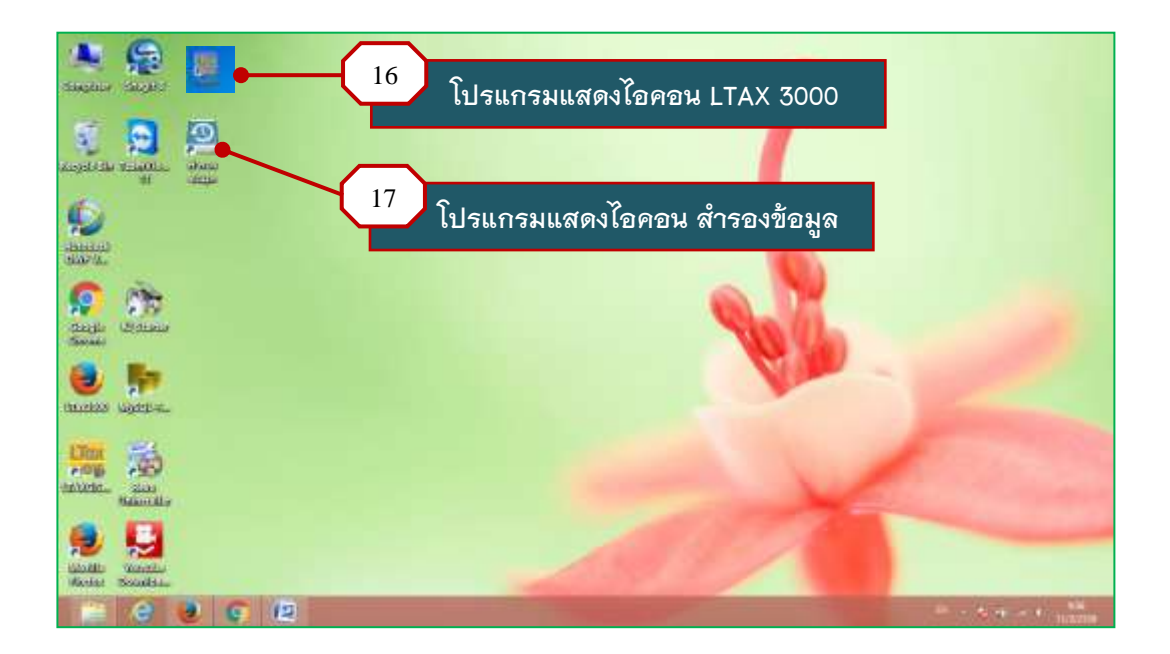

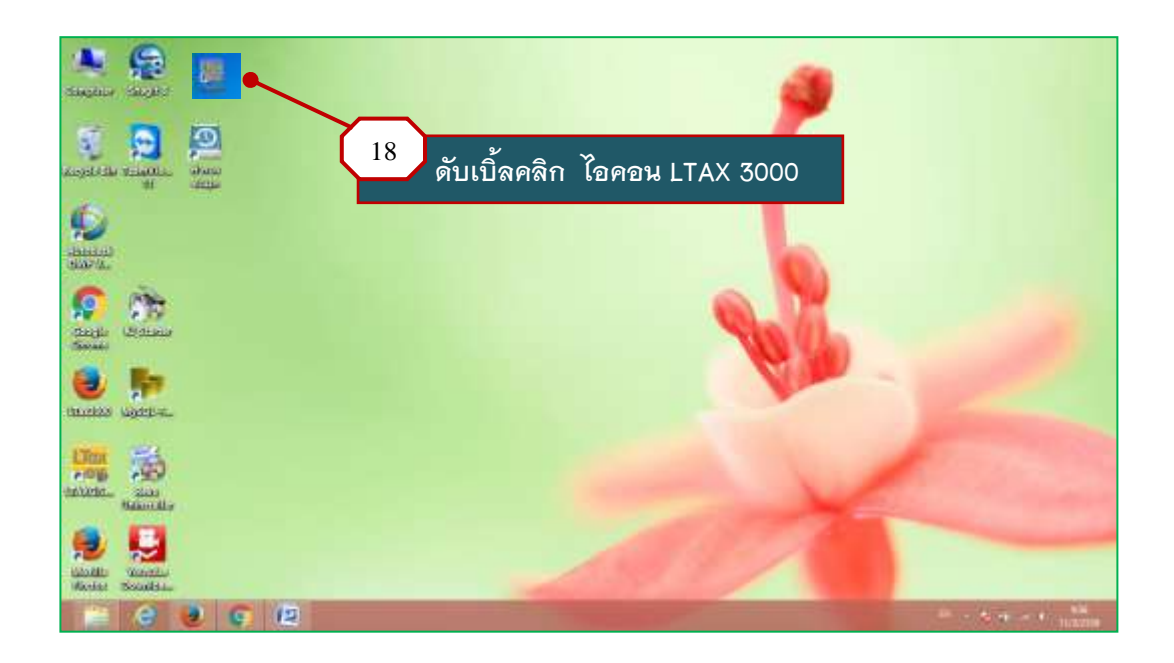

## โปรแกรมแสดงหน้าต่างการทำงาน ดังภาพ

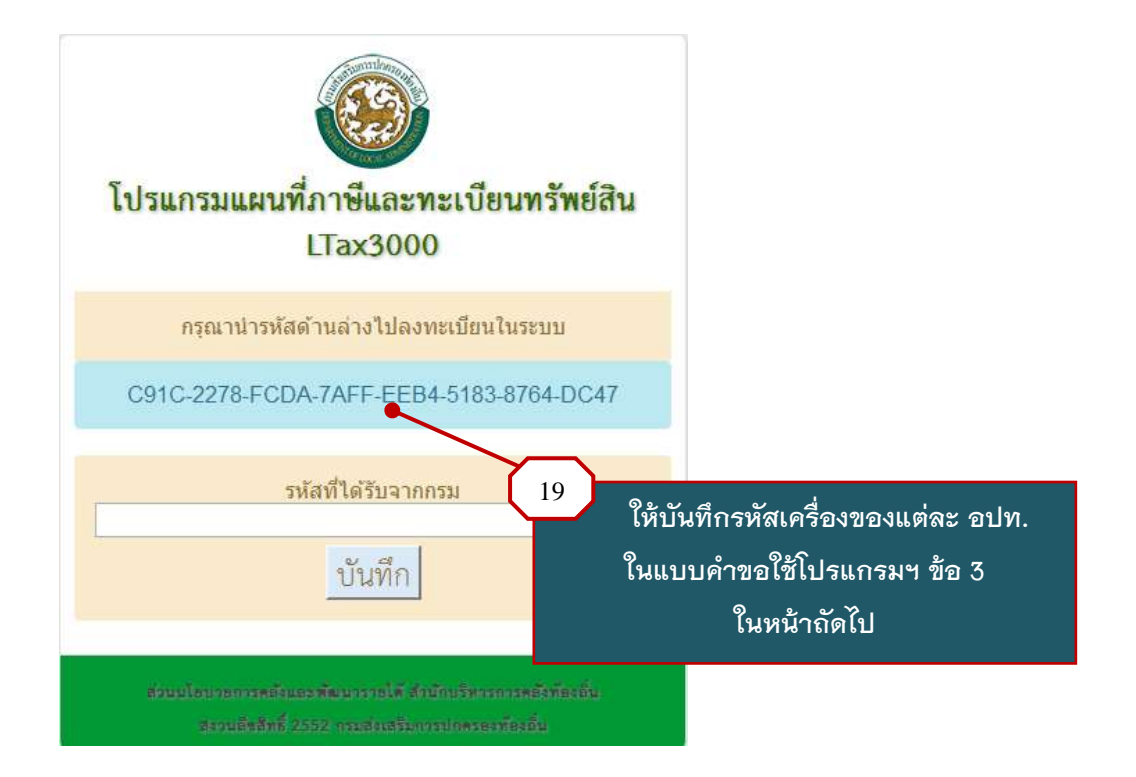

### 3. การขออนุญาตใช้โปรแกรมแผนที่ภาษีและทะเบียนทรัพย์สิน (LTAX 3000)

– โปรแกรมแผนที่ภาษีและทะเบียนทรัพย์สิน (LTAX 3000) เป็นโปรแกรมที่กรมส่งเสริมการปกครอง ท้องถิ่นจัดทำขึ้นเพื่อให้องค์กรปกครองส่วนท้องถิ่นนำไปใช้ในการจัดทำแผนที่ภาษีและทะเบียนทรัพย์สิน และพัฒนาระบบการจัดเก็บรายได้ให้มีประสิทธิภาพมากยิ่งขึ้น ซึ่งกรมส่งเสริมการปกครองท้องถิ่นได้ จดลิขสิทธิ์เป็นของกรมส่งเสริมการปกครองท้องถิ่นไว้แล้ว

 - เพื่อให้การขอใช้โปรแกรมแผนที่ภาษีและทะเบียนทรัพย์สิน (LTAX 3000) เป็นไปอย่างถูกต้องเรียบร้อย สามารถตรวจสอบและติดตามผลการปฏิบัติงานขององค์กรปกครองส่วนท้องถิ่นได้ให้ดำเนินการตาม ขั้นตอนดังต่อไปนี้

3.1 บันทึกข้อมูลในแบบคำขอใช้โปรแกรมแผนที่ภาษีและทะเบียนทรัพย์สิน (LTAX 3000) ให้ครบถ้วนและถูกต้อง

| Para    |                                                                                                 |
|---------|-------------------------------------------------------------------------------------------------|
|         | REE                                                                                             |
|         | แบบคำขอใช้                                                                                      |
|         | โปรแกรมแผนที่ภาษีและทะเบียนทรัพย์สิน (LTAX 3000)                                                |
| 1.00    | <u>กรมส่งเสริมการปกครองท้องถิ่น ประจำปี พ.ศ. 2559</u>                                           |
| 1,      | ชื่อองค์กรปกครองส่วนท้องถิ่นเทศบาลตำบลหนองแก้ว                                                  |
|         | เลขที่                                                                                          |
| -       | อำเภอหางดง จังหวัดเซียงใหม่ รหัสไปรษณีย์50230                                                   |
|         | โทร0-5344-3062โทรสาร0-5344-3062 ต่อ 12                                                          |
| 2.      | ชื่อผู้รับผิดชอบ (หน.หน่วยงานคลัง หรือ หน.หน่วยงานช่าง)                                         |
|         | ชื่อนางจุรีรัตน์                                                                                |
|         | ตำแหน่งผู้อำนวยการกองคลังระดับดัน                                                               |
|         | โทร                                                                                             |
| 3.      | รพัสเครื่อง C91C-2278-FCDA-7AFF-EEB4-5183-8764-DC47                                             |
| 4.      | การดำเนินการจัดทำแผนที่ภาษีและทะเบียนทรัพย์สิน                                                  |
|         | 🔿 ดำเนินการเอง (เสร็จแล้ว)                                                                      |
|         | 🔗 อยู่ระหว่างดำเนินการเอง ขั้นตอนสร้างขั้นข้อมูลโรงเรือนและสิ่งปลูกสร้าง                        |
|         | 🦳 จ้างหน่วยงานอื่นดำเนินการ (เสร็จแล้ว)                                                         |
| 14 C    | 🦳 อยู่ระหว่างดำเนินการจ้างหน่วยงานอื่น ขั้นตอน                                                  |
|         | <ul> <li>* สำหรับกรณีอยู่ระหว่างดำเนินการ โดยจ้างหน่วยงานอื่นให้สำเนาสัญญาการจัดซื้อ</li> </ul> |
|         | จัดจ้างและรายละเอียดแนบท้ายสัญญาการจ้างแนบมาด้วย                                                |
|         | 🔿 ยังไม่ได้ดำเนินการ                                                                            |
| -15-255 | M IN                                                                                            |
|         | A MA                                                                                            |
| -       | (หายเจริญ โนกีระ)                                                                               |
|         | นายกเท่ศมนตรีดำบลหนองแก้ว                                                                       |
| หมาะ    | มหต ติดต่อสอบถามข้อมูลเพิ่มเดิมที่                                                              |
| 1. 167  | ยถวัลย์ชัย ถึงถิ่น (08-1844-0573)                                                               |
| 2. 117  | ยสมชาย ศรีเรื่อง (08-6906-0579)                                                                 |
| ส่วนเ   | งโยบายการคลังและพัฒนารายได้ สำนักบริหารการคลังท้องถิ่น                                          |
| โทรศั   | พที่. 0-2241-9000 ต่อ 1425-26                                                                   |
|         | 9×1 · 9×1, d. a + 10                                                                            |
|         | * ใหล่งแบบคาขอไซโปรแกรมแผนทภาษและทะเบยนทรพยสน (LTAX 3000)                                       |
|         | ไปยงจังหวดเพื่อรวบรวมส่งให้กรมส่งเสริมการปกครองท้องถิ่น*                                        |
|         |                                                                                                 |

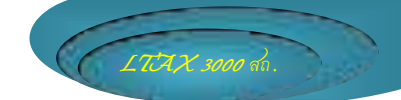

### 3.2 จัดทำหนังสือการขอใช้โปรแกรมแผนที่ภาษีและทะเบียนทรัพย์สิน (LTAX 3000) ผ่านอำเภอ/จังหวัด ตามระบบราชการ

#### 3.3 องค์กรปกครองส่วนท้องถิ่นรอรับรหัสผ่าน (License) จากจังหวัดหรือตรวจสอบได้ที่ <u>www.dla.go.th</u> เมนู หนังสือราชการ

ตัวอย่าง รหัสผ่าน (License) ของโปรแกรมแผนที่ภาษีและทะเบียนทรัพย์สิน (LTAX 3000)

|       |                                                                    |           | รหัสผ่าน (License)               |  |  |
|-------|--------------------------------------------------------------------|-----------|----------------------------------|--|--|
|       | โปรแกรมแผนที่ภาษีและทะเบียนทรัพย์สิน (LTAX 3000) จังหวัดอำนาจเจริญ |           |                                  |  |  |
| ลำดับ | อำเภอ                                                              | ชื่อ อปท. | รหัสผ่าน                         |  |  |
| 1     | พนา                                                                | ทด.พนา    | 748d229d4802f3ca76edd96bd95c03db |  |  |
|       |                                                                    | 100000    | 1400229040021368108009009366     |  |  |

#### 3.4 นำรหัสผ่าน (License) ไปบันทึกในโปรแกรมแผนที่ภาษีและทะเบียนทรัพย์สิน (LTAX 3000)

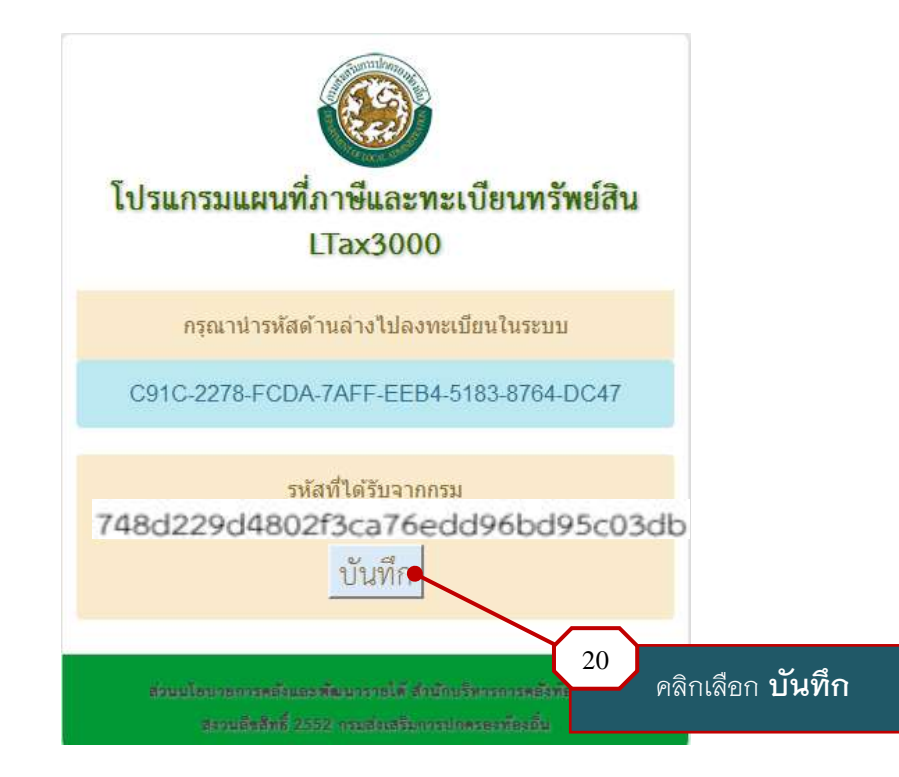

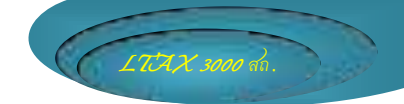

#### 3.5 เข้าใช้ระบบการทำงานของโปรแกรมฯ

- รหัสผู้ใช้ คือ admin
- รหัสผ่าน คือ adminitax

| โปรแกรมเ  | เผนที่ภาษีและทะเบียนทรัพย์สิน |
|-----------|-------------------------------|
| รหัสย์ให้ | LIAX3000                      |
| รหัสผ่าน: | eeeeeee                       |
|           | 🔊 ເຮົາສູ່ຮະບບ                 |
|           | • ມີເຫັກສູ່ຮະນນ               |

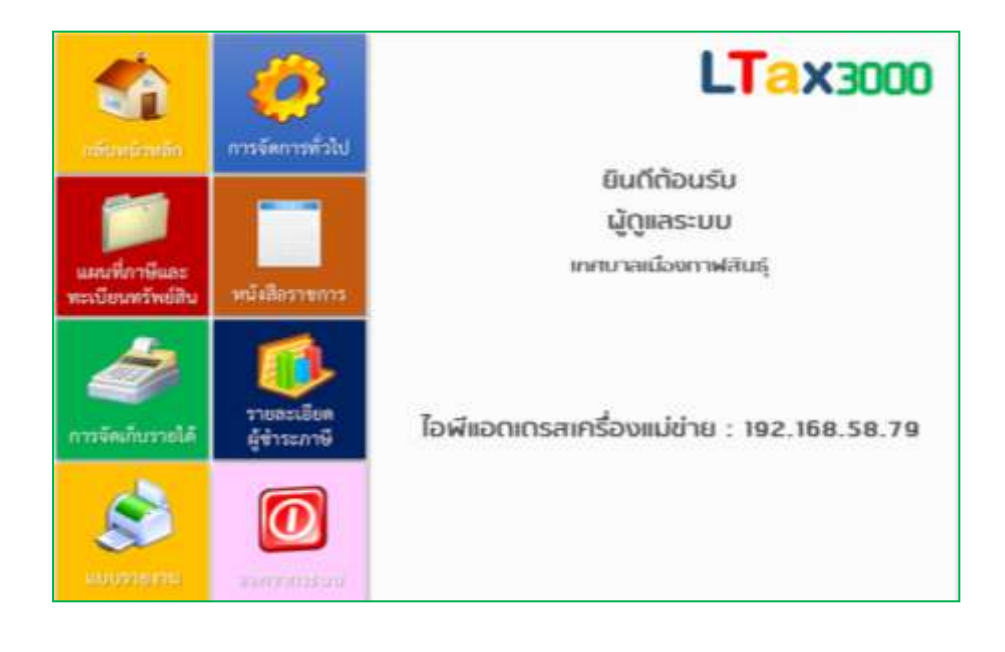

.....